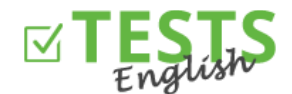

## Как зарегистрировать преподавателя

- 1. Перейдите на страницу <u>www.english-test-online.com/test-angliyskiy-prepodavatel</u>
- 2. Нажмите на кнопку «Бесплатная регистрация».
- 3. В левой части бланка можете зарегистрироваться как преподаватель или также как автор (в таком случае у вас будет возможность составлять тесты). Примечание: Правая часть бланка предназначена для расширения прав, если вы до этого зарегистрировались как студент.

| Имя                                                                                                    |              |      | Или у вас уже создан аккаунт студента и<br>вы хотите расцирить его на функцию |
|----------------------------------------------------------------------------------------------------|--------------|------|-------------------------------------------------------------------------------|
| Фамилия                                                                                                    | )<br>)*<br>) | nebo | преподавателя или автора:                                                     |
| Дата рождения (напр. 01.6.1990)                                                                                                    |              |      |                                                                               |
| E-mail                                                                                                    |              |      | Пароль                                                                        |
| Пароль                                                                                                    |              |      | 🗹 Преподаватель - планирует курсы                                             |
| Пароль для верификации                                                                                                    |              |      | студентам<br>🗹 Автор - имеет право создавать тесты                            |
| необходимо указать для оформления<br>гртификата<br>'тправлением регистрационного бланка вы<br>эгласны с <u>Условиями пользования настоящим</u><br><u>айтом</u> . |              |      | Добавить права                                                                |
| 🖉 Преподаватель - планирует курсы<br>тудентам                                                                                                    |              |      |                                                                               |
| 🖌 Автор - имеет право создавать тесты                                                                                                    |              |      |                                                                               |
|                                                                                                    |              |      |                                                                               |

4. Завершение регистрации будет подтверждено. Если нет, значит произошла ошибка и регистрация не прошла. В таком случае попробуйте заново или обратитесь к нам.

| Регистрация преподавателя                                                         |  |  |  |  |  |  |
|-----------------------------------------------------------------------------------|--|--|--|--|--|--|
| На указанный e-mail была отправлена ссылка для подтверждения электронного адреса. |  |  |  |  |  |  |
|                                                                                   |  |  |  |  |  |  |

5. После этого вам придет электронное сообщение с подтверждением регистрации, которое одновременно проверит ваш адрес электронной почты (достаточно нажать на кнопку «Подтвердить e-mail»). Если у вашего почтового клиента запрещено загружать картинки, нужно разрешить загрузку или использовать ссылку для подтверждения электронного адреса.

Адрес электронной почты предназначен для коммуникации с вами, отправления сертификатов или планов, поэтому нужно задать правильный и актуальный адрес. Если вы боитесь спама, можете в любой момент отказаться от рассылки любых сообщений.

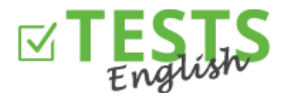

| TESTS<br>English                                                                                                    |                                                                                                    |  |  |  |
|----------------------------------------------------------------------------------------------------|----------------------------------------------------------------------------------------------------|--|--|--|
| На основании вашей <b>регистрации</b> на сайте <u>www.english-test-online.com</u><br>высылаем вам данные о вашем аккаунте. |                                                                                                    |  |  |  |
| Имя и фамилия:                                                                                                    | Преподаватель 1.В                                                                                       |  |  |  |
| Дата рождения:                                                                                                    | 3.7.1980                                                                                                |  |  |  |
| Логин (e-mail):                                                                                                    | teacher@jana.test.euvit.cz                                                                              |  |  |  |
| Пароль:                                                                                                    | Teacher1234                                                                                             |  |  |  |
| Для подтверждения з<br>Еспи ре                                                                                             | лектронного адреса нажмите на кнопку или ссылку ниже.<br>гистрация не прошла, <u>обращайтесь</u> к нам. |  |  |  |
|                                                                                                    | Подтвердить e-mail                                                                                      |  |  |  |
| Ссылка                                                                                                    | для подтверждения электронного адреса                                                                   |  |  |  |

6. После нажатия на кнопку или ссылку для подтверждения электронного адреса вы можете перейти обратно на сайт <u>www.english-test-online.com</u>, где ваш адрес будет уже подтвержден и вы сможете автоматически войти.

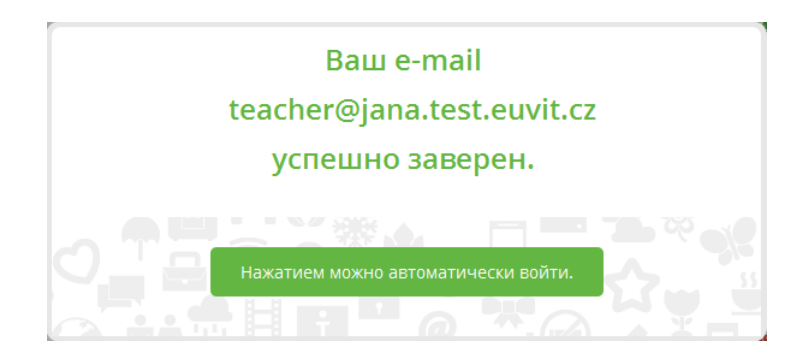

7. После входа в систему у вас появится ваш личный профиль.

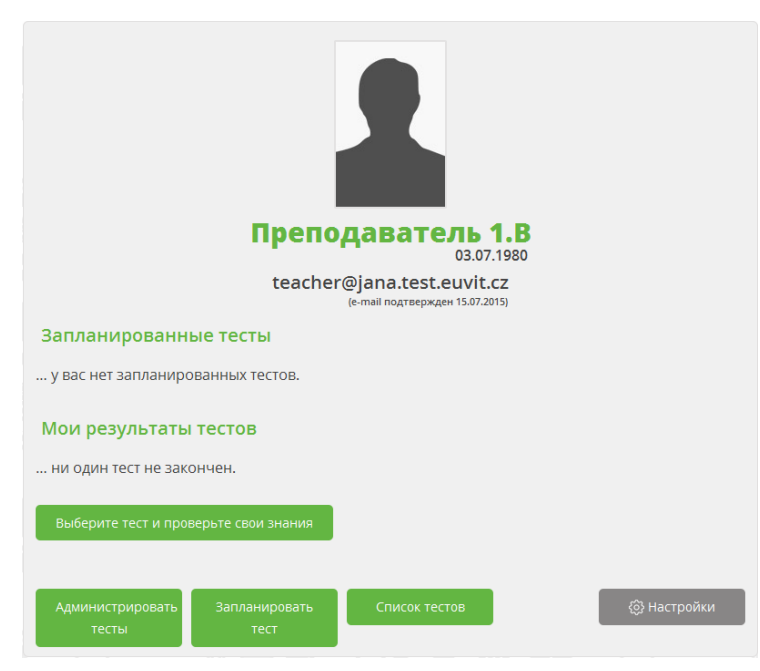

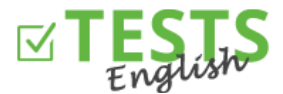

- У вас есть возможность пройти любой тест, который выберете из списка тестов (кнопка «Выбрать тест и проверить свои знания» или «Список тестов»). Результаты тестирования потом увидите в разделе «Мои результаты тестов».
- Кнопка «Администрирование тестов» вам позволяет создавать собственные тесты (эта функция доступна только в случае, если вы зарегистрированы и как автор тестов).

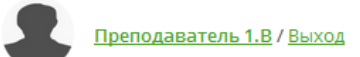

Список тестов Результаты моих тестов Планирование проверок студентов Администрация созданных мной тестов

- Кнопка «Запланировать тест» позволяет вам запланировать тесты для вашего класса.
- Кнопка «Настройка» предназначена для настройки вашего профиля и сведений о вас (можно загрузить фотографию профиля, данные об образовании и т. д.)

Инструкции для дополнительных действий в рамках вашего профиля можно найти в руководствах предназначенных именно для соответствующих разделов.

P. S. Если у вас будут любые вопросы, замечания или идеи по улучшению, обращайтесь к нам по адресу info@english-test-online.com.